## Hvordan få kvittering for betalt eksamensavgift

Logg inn i Privatistportalen.

Velg «Mine eksamener».

Velg fanen «Alle» under «Registrerte fag». Se figuren under.

| Registrerte fag                      |                           |                    |
|--------------------------------------|---------------------------|--------------------|
| Alle oppmeldinger (2 fag)            |                           |                    |
| Eksamenskontoret i Troms og Finnmark | 19. januar 2022 kl. 10:55 | 1 fag - 1217.00 kr |
| Eksamenskontoret i Troms og Finnmark | 24. januar 2022 kl. 12:54 | 1 fag - 1217.00 kr |

Velg den aktuelle oppmeldinga ved å klikke på den blå lenka i figuren over.

Vis kvitteringa ved å klikke på knappen «Vis kvittering» oppe til høyre i figuren under.

| ppmelding                          |                                                    |
|------------------------------------|----------------------------------------------------|
| opmeldt 24. januar 2022 kl. 12:54. |                                                    |
| ag                                 |                                                    |
| Helsearbeiderfaget, skriftlig      | 1217.00 kr HEA3102 Oppmelding fullført Vis eksamen |
| talt: 1217.00 kr                   |                                                    |

Eksempel på kvittering:

| Organisasjonsnummer: 922420866                                                    |                 |
|-----------------------------------------------------------------------------------|-----------------|
| OrdreID: 178532                                                                   |                 |
| ransaksjonsdato: 2022-01-24                                                       |                 |
|                                                                                   |                 |
| (andidat navn:                                                                    |                 |
| Candidat navn:                                                                    |                 |
| Candidat navn:<br>Adresse:<br>Postnummer:                                         |                 |
| Candidat navn:<br>dresse:<br>Postnummer:                                          |                 |
| Kandidat navn:<br>kdresse:<br>Postnummer:                                         | Pris kr         |
| Kandidat navn:<br>Adresse:<br>Postnummer:<br>Emne<br>HEA3102 - Helsearbeiderfaget | Pris kr<br>1217 |